# **Update a Customer Attributes Dataset**

This content is only for clients with the one-click **DATASETS** option in the top navigation bar. If you click **DATASETS** and see **Product Data** and **Customer Data** listed as menu options, then this content doesn't apply to your account. Instead, see Update or Replace a Customer Dataset.

You may find it necessary to update a Customer Attributes dataset, perhaps with more customers with actionable data or with new information about the customers already captured in the dataset.

The type of update you need to perform determines the method(s) available for accomplishing the task.

### **Updating or Adding Rows**

Perhaps you need to update the values that appear in the recently\_viewed\_products attribute in a dataset for customer IDs (cust\_id) 111 and 115. Therefore, you need to update the rows for those two customer IDs, which you can accomplish through a partial update.

|   | А       | В                | С          | D      | E                      |
|---|---------|------------------|------------|--------|------------------------|
| 1 | cust_id | email_subscriber | LTV        | gender | recent_viewed_products |
| 2 | 111     | 0                | \$2,300.45 | Male   | 647994                 |
| 3 | 115     | 1                | \$7,809.38 | Female | 387181                 |

Maybe instead of updating attribute values, you need to add data for customers with the IDs 116, 117, and 118. Each customer ID represents a new row, which you can upload to the dataset through a partial update.

|   | А       | В                | С           | D      | E                      |
|---|---------|------------------|-------------|--------|------------------------|
| 1 | cust_id | email_subscriber | LTV         | gender | recent_viewed_products |
| 2 | 116     | 1                | \$3,901.56  | Female | 333800                 |
| 3 | 117     | 1                | \$22,109.00 | Female | 989900                 |
| 4 | 118     | 0                | \$800.22    | Male   | 6414098                |

If you need to add or replace rows of customer information within a dataset, you can perform a partial update through the Data API, via SFTP, or using the Upload Data wizard in the platform.

For more information about using the Data API for an update, refer to Update a Customer Attributes Dataset via the Data API. See Update a Customer Attributes Dataset via SFTP for more information about using an account's specific SFTP setup to send an update.

When using the Upload Data wizard to add or update rows in a product catalog dataset, you can either drag and drop a file directly into the wizard, or you can input a URL to a dataset file that you store on Amazon S3. Regardless of which of these two upload options you select, the file that you use must be in the CSV or TSV format.

#### **Uploading a File Directly**

Follow these steps to add rows to or update existing rows in a Customer Attributes dataset by uploading a file directly to the Monetate platform.

1. Click **DATASETS** in the top navigation bar, and then select **Customer Attributes** from **View** on the Datasets list page.

| Data      | sets                                                     |           |                     |                                     |                  |
|-----------|----------------------------------------------------------|-----------|---------------------|-------------------------------------|------------------|
| Product   | Catalogs                                                 |           | DEFA                | ULT CATALOG ASSIGNMENTS             | ⑦ CREATE DATASET |
| View:     | PRODUCT CATALOGS                                         | ^         |                     | Search by name                      | Q,               |
| NAME      | Recommendations                                          | UNIQUE ID | CONNECTED DOMAINS   | LAST UPDATED                        | UPLOAD           |
| Product_F | Customer Attributes<br>Custom Lists<br>Offline Purchases | id        | 0 Connected domains | 0 7 HOURS AGO                       | ÷                |
| Product_F | Behavioral Triggers Extracts                             | id        | 0 Connected domains | UPDATE FAILED                       | <b>*</b>         |
| Product_F | H22025<br>T CATALOG                                      | id        | 0 Connected domains | WAITING FOR YOU TO     PROVIDE DATA | <u>.</u>         |
| Product_H | H12024<br>T CATALOG                                      | id        | 1 Connected domains | 8 DAYS AGO                          | <u>*</u>         |

2. Find the Customer Attributes dataset that you want to update, click the upload icon for its entry, and then select **Data File Upload**.

| Datasets                                      |            |                 |                        |                       |             |
|-----------------------------------------------|------------|-----------------|------------------------|-----------------------|-------------|
| Customer Attributes                           |            |                 |                        | ⊙ cre                 | ATE DATASET |
| View: CUSTOMER ATTRIBUTES                     | ×          |                 |                        | VIP                   | ×           |
| NAME                                          | UNIQUE ID  | IDENTIFIER NAME | EXPERIENCE<br>USAGE    | LAST UPDATED UPLOAD   |             |
| VIP_Members_2020           CUSTOMER ATTRIBUTE | customerId | VIP             | 0 active<br>0 inactive | ♥ 14 DAYS AGO         |             |
|                                               |            |                 |                        | API Info<br>SFTP Info |             |
|                                               |            |                 | -                      | Data File Upload      |             |

3. Select **Partial Update** and then click **NEXT**.

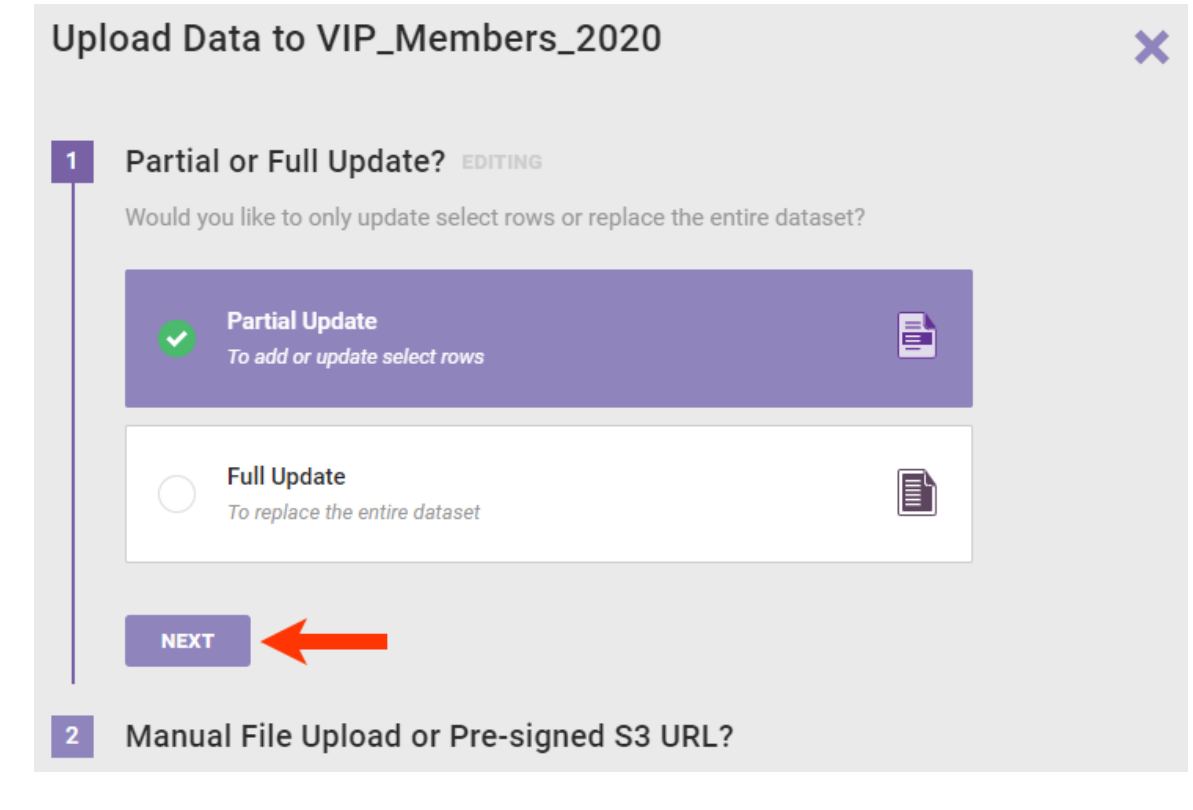

4. Select Manual File Upload and then click NEXT.

| Jpload D                   | ata to VIP_Members_2020                                                           |  |
|----------------------------|-----------------------------------------------------------------------------------|--|
| <ul> <li>Partia</li> </ul> | al or Full Update? EDIT                                                           |  |
| 0                          | Partial Update<br>To add or update select rows                                    |  |
| 2 Manu<br>How w            | al File Upload or Pre-signed S3 URL? EDITING ould you like to update the dataset? |  |
| •                          | Manual File Upload<br>Upload using a local file                                   |  |
| 0                          | Upload File Using Pre-signed S3 URL<br>Upload a file using your pre-signed S3 URL |  |
| BAC                        |                                                                                   |  |
| 3 Uploa                    | ad Your File or Paste Your Pre-signed S3 URL                                      |  |

5. Drag and drop the file into the wizard.

| Upl                                   | load Data to VIP_Members_2020                                                                                                    | ×               |
|---------------------------------------|----------------------------------------------------------------------------------------------------|-----------------|
|                                       | Partial or Full Update? EDIT                                                                                                    |                 |
|                                       | Partial Update     Image: Constraint of the select rows                                                                                                    |                 |
|                                       | Manual File Upload or Pre-signed S3 URL?                                                                                                    |                 |
|                                       | Manual File Upload     Upload using a local file                                                                                                    |                 |
| 3                                     | Upload Your File or Paste Your Pre-signed S3 URL EDITING                                                                                                    |                 |
|                                       | Drop Your File Here                                                                                                    |                 |
|                                       | <b>.</b>                                                                                                    |                 |
|                                       | YOU CAN ALSO <u>BROWSE</u> FOR A FILE TO UPLOAD                                                                                                    |                 |
|                                       | Max Filesize: 100 MB   Accepted types: csv, tsv. Files with other types of delimiters such as the pipe character (" ") may not be properly recognized.                                                                                                    |                 |
|                                       | Reminder:Please consult with your Monetate Agreement for any restrictions on Customer Data that may be uploaded to the Monetate Platform.                                                                                                    |                 |
|                                       | BACK FINISH                                                                                                    |                 |
| Monetate i<br>a message<br>appears wh | ingests the file and closes the Upload Data wizard. When the dataset's <b>Update History</b> tab<br>briefly appears that informs you that the file was successfully uploaded. Additionally, PEN<br>here the timeframe of the last update normally appears. | loads,<br>IDING |
| monetat                               | tte.mybigcommerce.com prod v DASHBOARD EXPERIENCES v AUDIENCES v VIP_Members_2023.csv successfully uploaded.                                                                                                    | × )             |
| VIP_Me                                | embers_2020                                                                                                    | ATA ~           |
| Attributes                            | Update History                                                                                                    | Rows: -         |
| If the file fa                        | ailed to upload or the platform encountered other errors, you see messages indicating the                                                                                                    |                 |

If the file failed to upload or the platform encountered other errors, you see messages indicating the problem. See Failed Updates in this documentation for more information.

## Uploading a File Using an Amazon S3 URL

Follow these steps to add rows to or update existing rows in a product catalog by uploading a dataset file using an Amazon S3 pre-signed URL.

1. Generate the pre-signed URL for the file you want to upload.

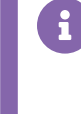

Refer to Sharing objects using presigned URLs in the Amazon Simple Storage Service (S3) user documentation for more information about generating a URL for this purpose.

2. Click **DATASETS** in the top navigation bar, and then select **Customer Attributes** from **View** on the Datasets list page.

| Data      | sets                                                     |           |                   |                                         |          |   |
|-----------|----------------------------------------------------------|-----------|-------------------|-----------------------------------------|----------|---|
| Product   | Catalogs                                                 |           |                   | DEFAULT CATALOG ASSIGNMENTS             |          |   |
| View:     | PRODUCT CATALOGS                                         | A 🔶       |                   | Search by name                          |          | Q |
| NAME      | Recommendations                                          | UNIQUE ID | CONNECTED DOMAIN  | IS LAST UPDATED                         | UPLOAD   |   |
| Product_F | Customer Attributes<br>Custom Lists<br>Offline Purchases | id        | 0 Connected domai | ns 1 7 Hours ago                        | *<br>=== |   |
| Product_F | Behavioral Triggers Extracts                             | id        | 0 Connected domai | ns UPDATE FAILED                        | ÷        |   |
| Product_H | H22025<br>T CATALOG                                      | id        | 0 Connected domai | ns • WAITING FOR YOU TO<br>PROVIDE DATA | ±.       |   |
| Product_H | H12024<br>T CATALOG                                      | id        | 1 Connected domai | ns 📀 8 DAYS AGO                         | *        |   |

3. Find the Customer Attributes dataset that you want to update, click the upload icon for its entry, and then select **Data File Upload**.

| Datasets                    |            |                    |                        |                                           |                  |
|-----------------------------|------------|--------------------|------------------------|-------------------------------------------|------------------|
| Customer Attributes         |            |                    |                        |                                           | • CREATE DATASET |
| View: CUSTOMER ATTRIBUTES ~ |            |                    |                        | VIP                                       | ×                |
| NAME                        | UNIQUE ID  | IDENTIFIER NAME () | EXPERIENCE<br>USAGE    | LAST UPDATED                              | UPLOAD           |
| VIP_Members_2020            | customerId | VIP                | 0 active<br>0 inactive | 14 DAYS AGO     UPLOAD DATA:              | Стана<br>Стана   |
|                             |            |                    | _                      | API Info<br>SFTP Info<br>Data File Upload |                  |

4. Select Partial Update and then click NEXT.

| Would y | ou like to only update select rows or replace the entire dataset? |          |  |
|---------|-------------------------------------------------------------------|----------|--|
| •       | Partial Update<br>To add or update select rows                    | <b>-</b> |  |
|         | <b>Full Update</b><br>To replace the entire dataset               |          |  |

5. Select Upload File Using Pre-signed S3 URL, and then click NEXT.

| 0                       | Partial Update<br>To add or update select rows                                      |  |
|-------------------------|-------------------------------------------------------------------------------------|--|
| <b>Manua</b><br>How wor | al File Upload or Pre-signed S3 URL? EDITING<br>uld you like to update the dataset? |  |
|                         | Manual File Upload<br>Upload using a local file                                     |  |
|                         | Upload File Using Pre-signed S3 URL                                                 |  |

6. Paste the Amazon S3 URL into the field, and then click **FINISH**.

| ι                              | Jplo                         | ad Da                              | ata to VIP                                                | _Membe                                    | ers_2020                                       | )                                |                              |                                                    |                           | ×       |
|--------------------------------|------------------------------|------------------------------------|-----------------------------------------------------------|-------------------------------------------|------------------------------------------------|----------------------------------|------------------------------|----------------------------------------------------|---------------------------|---------|
|                                | ~                            | Partia                             | l or Full Up                                              | date? EDIT                                |                                                |                                  |                              |                                                    |                           |         |
|                                |                              | 0                                  | Partial Update                                            | e select rows                             |                                                |                                  |                              |                                                    |                           |         |
|                                |                              | Manua                              | al File Uploa                                             | ad or Pre-                                | signed S3                                      | URL? EDIT                        |                              |                                                    |                           |         |
|                                |                              | 0                                  | Upload File Us<br>Upload a file usi                       | sing Pre-signe<br>ng your pre-sign        | ed S3 URL<br>ed S3 URL                         |                                  |                              |                                                    |                           |         |
|                                | 3                            | Upload                             | d Your File                                               | or Paste Y                                | our Pre-s                                      | igned S3 U                       | JRL ⊧□                       |                                                    |                           |         |
|                                |                              | Paste yo<br>https://[k             | our generated S<br>bucket_name].s                         | 3 URL in eithe<br>3.amazonaws             | r the https://s<br>s.com/ format               | 3.amazonaws.<br>is.              | .com/[b                      | ucket_name]/ o                                     | r                         |         |
|                                |                              | https://<br>Remii<br>uploa<br>BACK | /monetate.s3.a<br>nder:Please consu<br>aded to the Moneta | mazonaws.cc                               | om/VIP_Memb                                    | pers_2023.csv <sup>*</sup>       | respon?                      | se-content-disp<br>Customer Data that              | osition<br>: may be       |         |
| The Uplo<br>messag<br>Additior | oad D<br>le brie<br>nally, I | ata wiza<br>fly appe<br>PENDIN     | ard closes an<br>ears that infor<br>NG appears w          | d Monetate<br>ms you that<br>here the tim | ingests the<br>t the file was<br>reframe of th | file. When the successfull       | e datas<br>y uploa<br>e norm | set's details pa<br>ided from the<br>ally appears. | age loads, a<br>Amazon S3 | URL.    |
| mo mo                          | onetate.m                    | ybigcommer                         | rce.com PROD 🗸                                            | DASHBOARD                                 | EXPERIENCES 🗸                                  | AUDIENCES 🗸                      | 🕑 Su                         | ccessfully uploaded via                            | pre-signed URL.           | × )     |
| < BACK TO I                    | Men                          | nbers.                             | _2020,                                                    |                                           |                                                |                                  |                              |                                                    | 🛔 UPLOAD DATA             | ~       |
| Attributes                     | s U                          | pdate His                          | story                                                     |                                           |                                                |                                  |                              |                                                    | <u>PENDING</u>            | Rows: - |
| If the file<br>problem         | e faile<br>1. See            | ed to up<br>Failed l               | load or the pla<br>Updates in thi                         | atform enco<br>s document                 | untered othe<br>ation for mo                   | er errors, you<br>pre informatio | ı see m<br>on.               | essages indic                                      | ating the                 |         |

### **Updating Attributes**

Perhaps the dataset update you need to perform entails adding information about whether or not each customer made a purchase in the last month. That information is captured in the purchased\_in\_last\_month attribute,

which currently the dataset doesn't include.

|   | Α       | В                | С           | D      | E                      | F                       |
|---|---------|------------------|-------------|--------|------------------------|-------------------------|
| 1 | cust_id | email_subscriber | LTV         | gender | recent_viewed_products | purchased_in_last_month |
| 2 | 111     | 0                | \$2,300.45  | Male   | 1481478                | 0                       |
| 3 | 112     | 1                | \$76,813.81 | Female | 1476845                | 1                       |
| 4 | 113     | 1                | \$87,623.12 | Female | 685387031              | 0                       |
| 5 | 114     | 0                | \$2,346.45  | Male   | 1482289                | 1                       |
| 6 | 115     | 1                | \$7,809.38  | Female | 221498                 | 1                       |
| 7 | 116     | 1                | \$3,901.56  | Female | 333800                 | 1                       |
| 8 | 117     | 1                | \$22,109.00 | Female | 989900                 | 0                       |
| 9 | 118     | 0                | \$800.22    | Male   | 6414098                | 0                       |

Whether you need to add one or multiple attributes to a Customer Attributes dataset, you have two options to accomplish this task:

- Send a full file update using the Data API
- Use the Add Attribute modal accessible from the dataset's details page

You cannot use the Data Update wizard to add attributes to a Customer Attributes dataset. You can only use the wizard to remove attributes. See Removing Attributes in this documentation for more information.

#### **Using the Add Attribute Modal**

Follow these steps to add an attribute to a Customer Attributes dataset's schema.

- 1. Navigate to the dataset's details page.
- 2. Click ADD ATTRIBUTE on the Attributes tab.

| < BACK TO DATASETS     |                 |           |           |                                       |
|------------------------|-----------------|-----------|-----------|---------------------------------------|
| VIP_Membe              | 📩 UPLOAD DATA 👒 |           |           |                                       |
| Attributes Updat       | e History       |           |           | C LAST UPDATED 21 MINUTES AGO Rows: - |
| Identifier Name: VIP 🥒 |                 |           |           | • ADD ATTRIBUTE                       |
| Name                   |                 | Unique ID | Data Type | Experience Usage                      |

3. Type the new attribute's name into ATTRIBUTE NAME.

Attribute names must begin with a letter and contain only letters, numbers, and underscores.

| ATTRIBUTE TYPE                                                               |
|------------------------------------------------------------------------------|
| SELECT ATTRIBUTE TYPE 🗸                                                      |
|                                                                              |
|                                                                              |
| SAVE                                                                         |
| ×                                                                            |
| attributes.                                                                  |
|                                                                              |
| ATTRIBUTE TYPE                                                               |
| ATTRIBUTE TYPE                                                               |
| ATTRIBUTE TYPE  SELECT ATTRIBUTE TYPE  Select Attribute Type                 |
| ATTRIBUTE TYPE  SELECT ATTRIBUTE TYPE  Select Attribute Type True/False      |
| ATTRIBUTE TYPE  SELECT ATTRIBUTE TYPE  Select Attribute Type True/False Date |
|                                                                              |

5. If necessary, click **ADD ATTRIBUTE** to generate another set of fields for another attribute, and then repeat steps 3 and 4 for the additional new attribute.

| Add Attribute                                        | ×                                            |
|------------------------------------------------------|----------------------------------------------|
| Your dataset schema will be updated with the new att | ributes.                                     |
| ATTRIBUTE NAME                                       | ATTRIBUTE TYPE                               |
| SMS_permission                                       | TRUE/FALSE V                                 |
|                                                      |                                              |
| ADD ATTRIBUTE                                        |                                              |
|                                                      | SAVE                                         |
| ck <b>SAVE</b> .                                     |                                              |
| Add Attribute                                        | ~                                            |
|                                                      | ~                                            |
| our dataset schema will be updated with the ne       | w attributes.                                |
| ATTRIBUTE NAME                                       | ATTRIBUTE TYPE                               |
| SMS_permission                                       | TRUE/FALSE 🗸                                 |
| •) ADD ATTRIBUTE                                     |                                              |
|                                                      |                                              |
|                                                      | SAVE                                         |
| attributes appear at the bottom of the table         | There is no indication the new attributes ba |
| and with them                                        |                                              |

Because the new attributes now exist within the dataset schema in the platform, you must perform a partial update with a file that contains values for them. Refer to Updating or Adding Rows in this documentation for more information about partial updates.

#### **Removing Attributes**

If you need to remove attributes from a Customer Attributes dataset, then you can upload a full file update using the Upload Data wizard within the platform.

You cannot remove the attribute set as the Unique ID. If you want a dataset that doesn't include the attribute selected as the Unique ID, then you must create a new dataset.

Even though removing attributes from a dataset rebuilds the dataset schema, you must ensure the full update still matches the order of attributes in the existing schema. Furthermore, you cannot revise the data type for any existing attributes

You cannot edit existing attribute names, their corresponding data type, nor can you change the Unique ID or Identifier Name. If you need to change any of these aspects, then create a new dataset.

When using the Upload Data wizard to remove attributes, you can either drag and drop a file directly into the wizard, or you can input a URL to a dataset file that you store on Amazon S3. Regardless of which of these two upload options you select, the file that you use must be in the CSV or TSV format.

#### **Uploading a File Directly**

Follow these steps to remove one or more attributes by uploading a dataset file directly to the Monetate platform.

 Click DATASETS in the top navigation bar, and then select Customer Attributes from View on the Datasets list page.

| Datas     | sets                                                     |                |        |                     |                                     |                  |
|-----------|----------------------------------------------------------|----------------|--------|---------------------|-------------------------------------|------------------|
| Product   | Catalogs                                                 |                |        | 🗎 DEFAU             | LT CATALOG ASSIGNMENTS              | • CREATE DATASET |
| View:     | PRODUCT CATALOGS                                         | ^ <del>(</del> |        |                     | Search by name                      | Q                |
| NAME      | Recommendations                                          | UNIC           | QUE ID | CONNECTED DOMAINS   | LAST UPDATED                        | UPLOAD           |
| Product_H | Customer Attributes<br>Custom Lists<br>Offline Purchases | id             |        | 0 Connected domains | 0 7 HOURS AGO                       | <u>*</u>         |
| Product_H | Behavioral Triggers Extracts                             | id             |        | 0 Connected domains | UPDATE FAILED                       | *                |
| Product_H | 122025<br>F CATALOG                                      | id             |        | 0 Connected domains | WAITING FOR YOU TO     PROVIDE DATA | *                |
| Product_H | 112024<br>F CATALOG                                      | id             |        | 1 Connected domains | 8 DAYS AGO                          | ±                |

 Find the Customer Attributes dataset that you want to update, click the upload icon for its entry, and then select Data File Upload.

| Data            | asets                         |                                          |                                     |                     |                        |                                                                          |        |           |
|-----------------|-------------------------------|------------------------------------------|-------------------------------------|---------------------|------------------------|--------------------------------------------------------------------------|--------|-----------|
| Custor          | mer Attribu                   | utes                                     |                                     |                     |                        |                                                                          |        | E DATASET |
| View            |                               | TTRIBUTES Y                              | ]                                   |                     |                        | VIP                                                                      |        | ×         |
| NAME            |                               |                                          | UNIQUE ID                           | IDENTIFIER NAME ()  | EXPERIENCE<br>USAGE    | LAST UPDATED                                                             | UPLOAD |           |
| VIP_Me<br>CUSTC | embers_2020<br>OMER ATTRIBUTE |                                          | customerId                          | VIP                 | 0 active<br>0 inactive | 14 DAYS ASO     UPLOAD DATA     API Info     SFTP Info     Data File Upl | A:     |           |
| 3. Select       | t Full Upd                    | ate and then c                           | lick <b>NEXT</b> .                  |                     |                        |                                                                          |        |           |
| Upl             | oad D                         | ata to VIP                               | _Members_                           | _2020               |                        |                                                                          |        | ×         |
| 4               | Dortio                        | l or Full Up                             | data2 contine                       |                     |                        |                                                                          |        |           |
| - <b>-</b>      | Partia                        |                                          |                                     |                     |                        | *2                                                                       |        |           |
|                 | would y                       | ou like to only u                        | pdate select rows (                 | or replace the enti | re datase              | t?                                                                       |        |           |
|                 |                               | Partial Update                           | e select rows                       |                     |                        |                                                                          |        |           |
|                 | •                             | Full Update<br>To replace the e          | ntire dataset                       |                     |                        |                                                                          | Ē      |           |
|                 |                               |                                          | -                                   |                     |                        |                                                                          |        |           |
|                 | NEXT                          |                                          |                                     |                     |                        |                                                                          |        |           |
| 2               | Manua                         | al File Uploa                            | ad or Pre-sign                      | ed S3 URL?          |                        |                                                                          |        |           |
| 2<br>1 Select   | NEXT<br>Manua                 | al File Uploa                            | ad or Pre-sign                      | ned S3 URL?         |                        |                                                                          |        |           |
| 2<br>4. Select  | NEXT<br>Manua<br>Manual       | <b>al File Uplo</b> a<br>File Upload, an | ad or Pre-sign<br>nd then click NEX | ned S3 URL?<br>T.   |                        |                                                                          |        |           |
| 2<br>4. Select  | NEXT<br>Manua                 | al File Uploa<br>File Upload, an         | ad or Pre-sign<br>ad then click NEX | ned S3 URL?<br>T.   |                        |                                                                          |        |           |
| 2<br>4. Select  | NEXT                          | al File Uploa<br>File Upload, an         | ad or Pre-sign<br>ad then click NEX | ned S3 URL?<br>T.   |                        |                                                                          |        |           |
| 2<br>4. Select  | NEXT                          | al File Uploa<br>File Upload, ar         | ad or Pre-sign<br>ad then click NEX | ned S3 URL?<br>T.   |                        |                                                                          |        |           |
| 2<br>4. Select  | NEXT                          | al File Uploa                            | ad or Pre-sign<br>ad then click NEX | ned S3 URL?<br>T.   |                        |                                                                          |        |           |
| 2<br>4. Select  | NEXT                          | al File Uploa                            | ad or Pre-sign                      | ned S3 URL?<br>T.   |                        |                                                                          |        |           |
| 2<br>4. Select  | NEXT<br>Manua                 | al File Uploa                            | ad or Pre-sign                      | ned S3 URL?<br>T.   |                        |                                                                          |        |           |

| Upload Data to VIP_Members_2020                                                                 | × |
|-------------------------------------------------------------------------------------------------|---|
| Partial or Full Update? EDIT                                                                    |   |
| Full Update       To replace the entire dataset                                                 |   |
| 2 Manual File Upload or Pre-signed S3 URL? EDITING<br>How would you like to update the dataset? |   |
| Manual File Upload<br>Upload using a local file                                                 |   |
| Upload File Using Pre-signed S3 URL<br>Upload a file using your pre-signed S3 URL               |   |
| BACK NEXT                                                                                       |   |
| 3 Upload Your File or Paste Your Pre-signed S3 URL                                              |   |

5. Drag and drop the file into the wizard.

| Uploa                                       | ad Data to VIP_Members_2020                                                                                                    |                                                                                                  | ×     |
|---------------------------------------------|----------------------------------------------------------------------------------------------------|--------------------------------------------------------------------------------------------------|-------|
| F                                           | Partial or Full Update? EDIT                                                                                                    |                                                                                                  |       |
|                                             | Full Update       To replace the entire dataset                                                                                                    |                                                                                                  |       |
|                                             | Manual File Upload or Pre-signed S3 URL?                                                                                                    |                                                                                                  |       |
|                                             | Manual File Upload     Upload using a local file                                                                                                    |                                                                                                  |       |
| 3 L                                         | Jpload Your File or Paste Your Pre-signed S3 URL EDITING                                                                                                    |                                                                                                  |       |
|                                             | Drop Your File Here                                                                                                    |                                                                                                  |       |
|                                             |                                                                                                    |                                                                                                  |       |
|                                             | YOU CAN ALSO <u>BROWSE</u> FOR A FILE TO UPLOAD                                                                                                    |                                                                                                  |       |
|                                             | Max Filesize: 100 MB Accepted types: csv, tsv. Files with other types of delimiters such as th properly recognized.                                                                                   | e pipe character (" ") may not be                                                                |       |
| C                                           | Reminder:Please consult with your Monetate Agreement for any restrictions on Customer Data tha<br>Platform.                                                                                           | t may be uploaded to the Monetate                                                                |       |
|                                             | BACK FINISH                                                                                                    |                                                                                                  |       |
| Aonetate ing<br>nessage brie<br>appears whe | ests the file and closes the Upload Data wizard. When the data<br>ofly appears that informs you that the file was successfully uplo<br>re the timeframe of the last update normally appears since the | set's details page loads, a<br>aded. Additionally, <mark>PENDIN</mark><br>update is in progress. | IG    |
| monetate.m                                  | nybigcommerce.com prod v Dashboard experiences v audiences v 🧭                                                                                                    | /IP_Members_2023.csv successfully<br>inloaded.                                                   | ×     |
| BACK TO DATASETS                            | ŝ                                                                                                    |                                                                                                  |       |
| VIP_Men                                     | nbers_2020,                                                                                                    | 📩 UPLOAD DATA                                                                                    | ~     |
| Attributes L                                | Jpdate History                                                                                                    | PENDING     Ro                                                                                   | WS: - |
| If the file faile                           | ed to upload or the platform encountered other errors, you see r<br>Failed Updates in this documentation for more information.                                                                        | nessages indicating the                                                                          |       |

#### **Uploading a File Using an Amazon S3 URL**

Follow these steps to remove one or more attributes by uploading a dataset file using an Amazon S3 presigned URL. 1. Generate the pre-signed URL for the file you want to upload.

Refer to Sharing objects using presigned URLs in the Amazon Simple Storage Service (S3) user documentation for more information about generating a URL for this purpose.

2. Click **DATASETS** in the top navigation bar, and then select **Customer Attributes** from **View** on the Datasets list page.

| Datas     | sets                                                     |            |                     |                                     |          |
|-----------|----------------------------------------------------------|------------|---------------------|-------------------------------------|----------|
| Product   | Catalogs                                                 |            | DEFA                | ULT CATALOG ASSIGNMENTS             |          |
| View:     | PRODUCT CATALOGS<br>Product Catalogs                     | ^ <b>—</b> |                     | Search by name                      | Q        |
| NAME      | Recommendations                                          | UNIQUE ID  | CONNECTED DOMAINS   | LAST UPDATED                        | UPLOAD   |
| Product_H | Customer Attributes<br>Custom Lists<br>Offline Purchases | id         | 0 Connected domains | • 7 HOURS AGO                       | <u>.</u> |
| Product_H | Behavioral Triggers Extracts                             | id         | 0 Connected domains | UPDATE FAILED                       | *        |
| Product_H | 122025<br>I CATALOG                                      | id         | 0 Connected domains | WAITING FOR YOU TO     PROVIDE DATA | ÷        |
| Product_H | 112024<br>I CATALOG                                      | id         | 1 Connected domains | 8 DAYS AGO                          | 1<br>    |

3. Find the Customer Attributes dataset that you want to update, click the upload icon for its entry, and then select **Data File Upload**.

| Datasets                    |            |                    |                        |                                           |             |       |
|-----------------------------|------------|--------------------|------------------------|-------------------------------------------|-------------|-------|
| Customer Attributes         |            |                    |                        |                                           | ⑦ CREATE DA | TASET |
| View: CUSTOMER ATTRIBUTES ~ |            |                    |                        | VIP                                       |             | ×     |
| NAME                        | UNIQUE ID  | IDENTIFIER NAME () | EXPERIENCE<br>USAGE    | LAST UPDATED                              | UPLOAD      |       |
| VIP_Members_2020            | customerId | VIP                | 0 active<br>0 inactive | C 14 DAYS AGO<br>UPLOAD DATA:             |             |       |
|                             |            |                    |                        | API Info<br>SFTP Info<br>Data File Upload |             |       |

4. Select Full Update and then click NEXT.

| 0        | Partial Update<br>To add or update select rows |  |
|----------|------------------------------------------------|--|
| <b>~</b> | Full Update                                    |  |

5. Select Upload File Using Pre-signed S3 URL, and then click NEXT.

| Upload Data to VIP_Members_2020                                                                 | × |
|-------------------------------------------------------------------------------------------------|---|
| Partial or Full Update? EDIT                                                                    |   |
| Full Update       To replace the entire dataset                                                 |   |
| 2 Manual File Upload or Pre-signed S3 URL? EDITING<br>How would you like to update the dataset? |   |
| Manual File Upload<br>Upload using a local file                                                 |   |
| Upload File Using Pre-signed S3 URL<br>Upload a file using your pre-signed S3 URL               |   |
| BACK NEXT                                                                                       |   |
| 3 Upload Your File or Paste Your Pre-signed S3 URL                                              |   |

6. Paste the Amazon S3 URL into the field, and then click  $\ensuremath{\textbf{FINISH}}$  .

| Upl                                          | oad Da                                 | ata to VIP                                                  | _Membe                                             | ers_2020                                      |                                                  |                                               |                                       |                         | ×       |
|----------------------------------------------|----------------------------------------|-------------------------------------------------------------|----------------------------------------------------|-----------------------------------------------|--------------------------------------------------|-----------------------------------------------|---------------------------------------|-------------------------|---------|
|                                              | Partia                                 | l or Full Upd                                               | late? EDIT                                         |                                               |                                                  |                                               |                                       |                         |         |
|                                              | 0                                      | Full Update<br>To replace the en                            | tire dataset                                       |                                               |                                                  |                                               |                                       |                         |         |
|                                              | Manua                                  | al File Uploa                                               | d or Pre-s                                         | signed S3                                     | URL? EDIT                                        |                                               |                                       |                         |         |
|                                              | 0                                      | <b>Upload File Us</b><br>Upload a file usin                 | ing Pre-signe<br>g your pre-signe                  | d S3 URL<br>ed S3 URL                         |                                                  |                                               |                                       |                         |         |
| 3                                            | <b>Uploa</b><br>Paste yo<br>https://[l | <b>d Your File c</b><br>our generated S3<br>bucket_name].s3 | O <b>r Paste Y</b><br>URL in either<br>3.amazonaws | our Pre-si<br>the https://s3<br>.com/ format  | <b>gned S3 U</b><br>3.amazonaws.<br>s.           | RL EDITING                                    | name]/ or                             |                         |         |
|                                              | https://                               | /monetate.s3.an                                             | nazonaws.com                                       | m/VIP_Memb<br>etate Agreemen                  | ers_2023.csv?<br>t for any restricti             | response-cor                                  | ntent-dispos<br>er Data that m        | ition<br>ay be          |         |
|                                              | васк                                   |                                                             | le Platform.                                       | •                                             |                                                  |                                               |                                       |                         |         |
| The Upload I<br>message bri<br>Additionally, | Data wiz<br>iefly appe<br>PENDIN       | ard closes and<br>ears that inform<br>NG appears wh         | l Monetate i<br>ms you that<br>here the time       | ingests the f<br>the file was<br>eframe of th | file. When the<br>successfully<br>ne last update | e dataset's o<br>y uploaded 1<br>e normally a | details pao<br>from the A<br>appears. | ge loads, a<br>mazon S3 | URL.    |
| monetate.                                    | mybigcommer                            | rce.com PROD 🗸                                              | DASHBOARD                                          | EXPERIENCES 🗸                                 | AUDIENCES 🗸                                      | Successful                                    | ly uploaded via p                     | re-signed URL.          | × )     |
| < BACK TO DATASE                             | <u>.</u>                               |                                                             |                                                    |                                               |                                                  |                                               |                                       |                         |         |
| VIP_Mer                                      | mbers                                  | _2020,                                                      |                                                    |                                               |                                                  |                                               |                                       | 🏥 UPLOAD DATA           | × -     |
| Attributes                                   | Update His                             | story                                                       |                                                    |                                               |                                                  |                                               |                                       | • PENDING               | Rows: - |
| If the file fail<br>problem. See             | led to up<br>e Failed (                | load or the pla<br>Updates in this                          | tform encous<br>documenta                          | untered othe<br>ation for mo                  | er errors, you<br>re informatio                  | see messa<br>on.                              | ges indica                            | ting the                |         |

## **Failed Updates**

If the platform encounters an error with the update, you see UPDATE FAILED in multiple places within the platform:

• In the LAST UPDATED column for the dataset's entry on the Customer Attributes view of the Datasets list page

| Datasets                               |            |                 |                        |               |               |      |
|----------------------------------------|------------|-----------------|------------------------|---------------|---------------|------|
| Customer Attributes                    |            |                 |                        |               | ⊖ CREATE DATA | ASET |
| View: CUSTOMER ATTRIBUTES V            |            |                 |                        | VIP           |               | ×    |
| NAME                                   | UNIQUE ID  | IDENTIFIER NAME | EXPERIENCE<br>USAGE    | LAST UPDATED  | UPLOAD        |      |
| VIP_Members_2020<br>CUSTOMER ATTRIBUTE | customerId | VIP             | 0 active<br>0 inactive | UPDATE FAILED | ÷             |      |

• In place of the last update's timeframe on the dataset's details page

| BACK TO DATAS    | SETS           |           |           |                       |
|------------------|----------------|-----------|-----------|-----------------------|
| VIP_Me           | embers_2020,   |           |           | LUPLOAD DATA V        |
| Attributes       | Update History |           | -         | UPDATE FAILED Rows: - |
| Identifier Name: | VIP /          |           |           | • ADD ATTRIBUTE       |
| Name             |                | Unique ID | Data Type | Experience Usage      |

• In the UPLOAD DATE column in the Update History table on the Update History tab

| <b>BACK TO DATASETS</b> |                                           |                                          |                                        |             |                  |
|-------------------------|-------------------------------------------|------------------------------------------|----------------------------------------|-------------|------------------|
| VIP_Membe               | ers_2020,/                                |                                          |                                        | <b>.</b>    | JPLOAD DATA 🗸    |
| Attributes Update       | e History                                 |                                          |                                        |             | E FAILED Rows: - |
| Heads up! Updates t     | that you make via the API are not reflect | ed on this page. Check the API logs in y | our system for the API update records. |             |                  |
|                         |                                           |                                          |                                        |             |                  |
|                         | FILENAME                                  | SOURCE                                   | USER                                   | UPDATE TYPE | ROW COUNT        |
| UPLOAD DATE +           | FILENAME<br>VIP_Members_2024_v1.csv       | SOURCE                                   | USER<br>swalken@monetate.com           | UPDATE TYPE | ROW COUNT        |

Click that message to view the File Upload Error modal containing the reason(s) for the failure.

#### File Upload Error

• Unknown header field 'test1'. (line 1)

Please update your file and try again, or contact support@monetate.com if the problem persists.

CLOSE

×

Refer to Customer Dataset Upload Requirements to ensure the update file conforms to the criteria for this type of dataset.